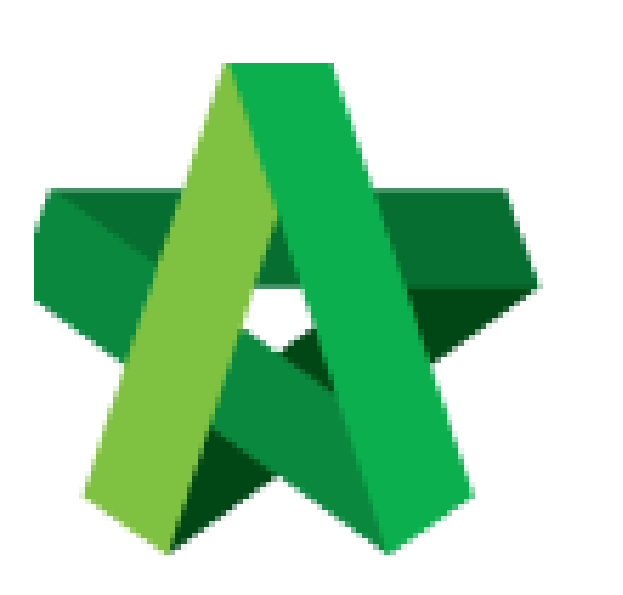

## **Prepare Variation Order**

Powered by:

# ₿Рск

#### GLOBAL PCK SOLUTIONS SDN BHD (973124-T)

3-2 Jalan SU 1E, Persiaran Sering Ukay 1 Sering Ukay, 68000 Ampang, Selangor, Malaysia Tel :+603-41623698 Fax :+603-41622698 Email: info@pck.com.my Website: www.BuildSpace.my

(BuildSpace Version 2.3) Last updated: 13/10/2020

For Admin / Normal User

### **Prepare Variation Order**

Note: Once RFV is approved, the RFV cost estimation will be synced to BuildSpace Pro system

1. Under BuildSpace Pro, double click to open VO module.

| Pos | t Contract > KK25/ (Post Contract Briefing) (Status::POST CONTRACT)                                                                              | 2 - 2 - 2 - 2 - 2 - 2 - 2 - 2 - 2 - 2 - |       |
|-----|----------------------------------------------------------------------------------------------------|-----------------------------------------|-------|
| Pro | ject Breakdown Project Properties Claim Certificates                                                                                             |                                         |       |
|     | Re-Measure Provisional 🔻   🔐 Location Management   🍳 Define Locations   🕋 Sub-Packages   🗳 Wastage Report   🏢 Final Account Statement   🥝 Reload |                                         |       |
| No. | Description                                                                                                    | Overall Total                           | %     |
|     | KK257 (Post Contract Briefing)                                                                                                    |                                         | Up    |
| 1   | BILL NO.3 - TYPE A Double click to                                                                                                    | 21,309,900.00                           | 0.53% |
| 2   | BILL NO.4 - TYPE B open VO                                                                                                    | 784,800.00                              |       |
|     |                                                                                                    |                                         |       |
|     | VARIATION ORDER                                                                                                    | 8,800.00                                |       |
|     | MISCELLANEOUS                                                                                                    |                                         |       |

2. Double click at approved RFV and go to second level.

| Post  | Contract >  | KK257 (Post Contract Briefing) (Status::POS | T CONTRACT)     |              |                |           |                             |          |                           |
|-------|-------------|---------------------------------------------|-----------------|--------------|----------------|-----------|-----------------------------|----------|---------------------------|
| Proje | ct Breakdo  | wn Project Properties Claim Certificates    | VARIATION ORDER | <b>R</b> (8) |                |           |                             |          |                           |
| Varia | tion Orders | •>                                          |                 |              |                |           |                             |          |                           |
| ( A   | dd Row      | ⊖ Delete Row                                | _               |              |                |           |                             |          |                           |
| No.   | RFV No.     | Description                                 | Attachment      | Туре         | Claim Cert No. | Budget    | Omission                    | Addition | Nett<br>Omission/Addition |
| 1     | 5           | RFV Number: 5 Double click to               | Upload          | BUDGETARY    | 2              | 1,000.00  |                             | 4,000.00 | 4,000.00                  |
| 2     | 4           | RFV Number: 4 open & prepare                | Upload          | BUDGETARY    |                | 8,000.00  | Budget amount is            |          |                           |
| 3     | 3           | RFV Number: 3 VO                            | Upload          | BUDGETARY    |                | 18,000.00 | synced from<br>approved REV |          |                           |
| 4     | 2           | RFV Number: 2                               | Upload          | BUDGETARY    |                | 20,000.00 | approved Krv                |          |                           |
| 5     | 1           | RFV Number: 1                               | Upload          | BUDGETARY    |                | 20,000.00 | 84,600.00                   | 8,000.00 | (76,600.00)               |

3. System will auto sync the cost estimate from RFV.

*Note: Details of cost estimate that approved from RFV cannot be edited while preparing VO.* 

| Post    | Contract > KK257 | (Post Contrac    | t Briefing) (Status::POS | T CONTRACT)       |                      |            |      |       |          |      |          |
|---------|------------------|------------------|--------------------------|-------------------|----------------------|------------|------|-------|----------|------|----------|
| Projec  | t Breakdown P    | roject Propertie | s Claim Certificates     | VARIATION ORDER ③ |                      |            |      |       |          |      |          |
| Variati | on Orders > R    | FV Number: 4     | >                        |                   |                      |            |      |       |          |      |          |
| Variati | on Order Items   | Claim Revisio    | 15                       |                   |                      |            |      |       |          |      |          |
| Variati | on Order Items   | >                |                          |                   |                      |            |      |       |          |      |          |
| 🕀 🕁     | d Row 🕘 Ind      | ent 🔄 Out        | ient 🕒 Delete Row        | Omit From Bills   |                      |            |      |       |          |      |          |
| No      | Bill Ref         | Total Unit       | Description              |                   | Data synced from RFV | Attachment | Туре | Unit  | Rate     | Qty  | Total    |
| 1       |                  | 1                | gym equipment            |                   |                      | Upload     | ITEM | L.Sum | 8,000.00 | 1.00 | 8,000.00 |
| 2       |                  | 1                |                          |                   |                      | Upload     | ITEM |       |          |      |          |
| 3       |                  |                  |                          |                   |                      |            |      |       |          |      |          |

4. To prepare VO, user can click "Omit from Bills" to omit item from BQ.

| Post    | Contract > KK257  | (Post Contrac    | Briefing) (Status::POST CONTRACT)    | program and a consideration of the second |       |       |          |        |          |
|---------|-------------------|------------------|--------------------------------------|-------------------------------------------|-------|-------|----------|--------|----------|
| Projec  | ct Breakdown P    | roject Propertie | Claim Certificates VARIATION ORDER 🛞 |                                           |       |       |          |        |          |
| Variat  | ion Orders $>$ RI | FV Number: 4     | >                                    |                                           |       |       |          |        |          |
| Variati | ion Order Items   | Claim Revision   | S                                    |                                           |       |       |          |        |          |
| Variat  | ion Order Items   | >                |                                      |                                           |       |       |          |        |          |
| ( Ac    | ld Row 🛛 🛞 Ind    | ent 🛛 💮 Out      | ent 🕞 Delete Row 🔄 Omit From Bills   |                                           |       |       |          |        |          |
|         | Dill D-4          | T-4-1 11-14      | Description                          | 44h                                       | Turne | 11-14 | Rate     | Qty    | Total    |
| NO      | Dill Kei          | Total Unit       | Description                          | Attachment                                | type  | Unit  |          | Budget |          |
| 1       |                   | 1                | gym equipment Single click to se     | lect the row Upload                       | ITEM  | L.Sum | 8,000.00 | 1.00   | 8,000.00 |
| 2       |                   |                  | to insert item                       | Upload                                    |       |       |          |        |          |
| 3       |                   |                  |                                      |                                           | ITEM  |       |          |        |          |

5. Double click to select which bill & unit.

| Omit               | t From Bills       |
|--------------------|--------------------|
| Bills              | $\rightarrow$      |
| <mark>8</mark> 0 c | Close              |
| No.                | Title              |
| 1                  | BILL NO.3 - TYPE A |
| 2                  | BILL NO.4 - TYPE B |
| 3                  |                    |
|                    |                    |
|                    |                    |

#### 6. Double click to select which element.

| Omi   | t From Bills                                       |
|-------|----------------------------------------------------|
| Bills | > BILL NO.4 - TYPE B > Unit 1 >                    |
| 8     | lose                                               |
| No    | Description                                        |
| 1     | Bill No. B.4/1 - WORK BELOW GROUND FLOOR LEVEL     |
| 2     | BIII No. B.4/2 - FRAME                             |
| 3     | Bill No. B.4/3 - UPPER FLOORS                      |
| 4     | Bill No. B.4/4 - ROOF CONSTRUCTION                 |
| 5     | BIII No. B.4/5 - STEP AND STAIRCASE CONSTRUCTION   |
| 6     | Bill No. B.4/6 - ROOF FINISHES AND RAINWATER GOODS |
|       |                                                    |

7. Tick to select which item to omit, then click Import.

| Om    | it From Bills |                                                                                                    |        |      |        |        |
|-------|---------------|----------------------------------------------------------------------------------------------------|--------|------|--------|--------|
| Bills | > BILL NO.4   | - TYPE B $ ightarrow$ Unit 1 $ ightarrow$ Bill No. B.4/1 - WORK BELOW GROUND FLOOR LEVE $ ightarrow$ |        |      |        |        |
| 8     | Close 🕘 Im    | port                                                                                                 |        |      |        |        |
|       | Bill Ref      | Description                                                                                          | Туре   | Unit | Qty    | Rate   |
|       | 1/1 E         | Single layer 0.25mm thick (heavy duty) polythene sheet vapour barrier, under<br>floors.              | ITEM   | M2   | 567.00 | 100.00 |
|       |               | Concrete Grade 15, as specified, in,                                                                 | HEAD 1 |      |        |        |
| >     | 1/1 F         | 50mm Blinding, under pile caps.                                                                      | ITEM   |      |        | 100.00 |
| >     | 1/1 G         | 50mm Blinding, under ground beams.                                                                   | ITEM   |      |        | 100.00 |
|       | 1/1 H         | 50mm Blinding, under floors.                                                                         | ITEM   | M2   | 567.00 | 100.00 |
|       |               | Vibrated reinforced concrete Grade 30, as specified, in,                                             | HEAD 1 |      |        |        |

8. Selected items will be imported under VO item list. **Scroll right** to fill in omission/ addition.

|             |             | FV Number: 4   | $\rangle$                            |            |        |       |          |        |          |
|-------------|-------------|----------------|--------------------------------------|------------|--------|-------|----------|--------|----------|
| Variation C | Order Items | Claim Revision | 15                                   |            |        |       |          |        |          |
| Variation C | Order Items | >              |                                      |            |        |       |          |        |          |
| 🕀 Add Ro    | ow 🕘 Ind    | ent 🛛 🕢 Out    | ient 😑 Delete Row 🔄 Omit From Bills  |            |        |       |          |        |          |
|             | 0.0.0.4     |                |                                      |            |        | 11-24 | Rate     | Qty    | Total    |
| NO          | ВШ кет      | Total Unit     | Description                          | Attachment | Type   | Unit  |          | Budget |          |
| 1           |             | 1              | gym equipment                        | Upload     | ITEM   | L.Sum | 8,000.00 | 1.00   | 8,000.00 |
| 2           |             |                | Concrete Grade 15, as specified, in, | Upload     | HEAD 1 |       |          |        |          |
| 3           | 1/1 F       | 1              | 50mm Blinding, under pile caps.      | Upload     | ITEM   | M2    |          |        |          |
| 4           | 1/1 G       | 1              | 50mm Blinding, under ground beams.   | Upload     | ITEM   | M2    |          |        |          |
| 5           |             | 1              |                                      | Upload     | IIEM   |       |          |        |          |
|             |             |                |                                      |            |        |       |          |        |          |

9. Press Enter to fill in omission/addition, then press Enter again.

| Variatio  | n Orders $> $ RFV Nu | mber: 4 >            | l l               |         |             |          |                        |                   |
|-----------|----------------------|----------------------|-------------------|---------|-------------|----------|------------------------|-------------------|
| Variation | n Order Items Claim  | Revisions            |                   |         |             |          |                        |                   |
| Variatio  | n Order Items >      |                      |                   |         |             |          |                        |                   |
| (+) Add   | Row 💽 Indent         | 📀 Outdent 🛛 😑 Delete | Row   🤮 Omit From | Bills   |             |          |                        |                   |
| te        | Qty                  | Total                | Dete              | Qty     | Total       | Qty      | Total                  | Nett              |
|           | Budget               |                      | Rate              | Omissio | n           | Addition |                        | Omission/Addition |
| 00        | 1.00                 | 8,000.00             |                   |         |             |          |                        |                   |
|           |                      |                      |                   |         |             |          |                        |                   |
|           |                      |                      |                   |         | 2,900.00 50 | Pi<br>to | ess "Enter"<br>fill in | (2,900.00)        |
|           |                      |                      | 100.00            | 97.00   | 9,700.00    |          |                        | (9,700.00)        |
|           |                      |                      |                   |         |             |          |                        |                   |
|           |                      |                      |                   |         |             |          |                        |                   |

10. After filled in omission/addition, the system will auto generate **Nett Omission/Addition**. After that, click **Variation Orders** and back to first level.

| Variat         | ion Orders     | RFV Number: 4 >       |                     |            |          |       |          |                   |
|----------------|----------------|-----------------------|---------------------|------------|----------|-------|----------|-------------------|
| <u>Variati</u> | ion Order Item | S Claim Revisions     |                     |            |          |       |          |                   |
| Variat         | ion Order Item | s >                   |                     |            |          |       |          |                   |
| ( Ad           | ld Row         | ndent   📀 Outdent   🧲 | Delete Row 🛛 🦲 Omit | From Bills |          |       |          |                   |
| te             | Qty            | Total                 | Data                | Qty        | Total    | Qty   | Total    | Nett              |
|                | Budget         |                       | Rate                | Or         | nission  | A     | ddition  | Omission/Addition |
| 00             | 1.00           | 8,000.00              |                     |            |          |       |          |                   |
|                |                |                       |                     |            |          |       |          |                   |
|                |                |                       | 100.00              | 29.00      | 2,900.00 | 50.00 | 5,000.00 | 2,100.00          |
|                |                |                       | 100.00              | 97.00      | 9,700.00 | 60.00 | 6,000.00 | (3,700.00)        |
|                |                |                       |                     |            |          |       |          |                   |

11. User can click **Upload** to upload attachment for VO.

| Varia | ion Orders | >             |            |           |                |           |           |          |    |
|-------|------------|---------------|------------|-----------|----------------|-----------|-----------|----------|----|
| () A  | Id Row (   | Delete Row    |            |           |                |           |           |          |    |
| No.   | RFV No.    | Description   | Attachment | Туре      | Claim Cert No. | Budget    | Omission  | Addition | Or |
| 1     | 5          | RFV Number: 5 | Upload     | BUDGETARY | 2              | 1,000.00  |           | 4,000.00 |    |
|       |            | RFV Number: 4 | Upload     | BUDGETARY |                |           | 12,600.00 |          |    |
| 3     | 3          | RFV Number: 3 | Upload     | BUDGETARY |                | 18,000.00 |           |          |    |
| 4     | 2          | RFV Number: 2 | Upload     | BUDGETARY |                | 20,000.00 |           |          |    |
| 5     | 1          | RFV Number: 1 | Upload     | BUDGETARY |                | 20,000.00 | 84,600.00 | 8,000.00 |    |
| 6     |            | VO 1          | Upload     | BUDGETARY | 2              |           | 200.00    | 5,000.00 |    |
| 7     |            |               | Upload     | BUDGETARY |                |           | 56,700.00 |          |    |
| 8     |            |               | Upload     | BUDGETARY |                |           |           |          |    |
| 9     |            |               |            | BUDGETARY |                |           |           |          |    |

12. Click **Upload** to upload attachment.

| No. | Name            | Uploaded By | Uploaded At        |
|-----|-----------------|-------------|--------------------|
| 1   | VO-Drawings.pdf | Sky User    | 15/02/2019 3:34 pm |
| 2   |                 |             |                    |
|     |                 |             |                    |
|     |                 |             |                    |
|     |                 |             |                    |
|     |                 |             |                    |
|     |                 |             |                    |

13. Once the VO is finalised, go to **Status** column, press **Enter** to change the VO status from **"Preparing"** to **"Pending"**.

| Post  | Post Contract > KK257 (Post Contract Briefing) (Status: POST CONTRACT) |               |            |           |                |           |           |          |                           |                  |             |
|-------|------------------------------------------------------------------------|---------------|------------|-----------|----------------|-----------|-----------|----------|---------------------------|------------------|-------------|
| Varia | Variation Orders >                                                     |               |            |           |                |           |           |          |                           |                  |             |
| () A  | Add Row   ⊖ Delete Row                                                 |               |            |           |                |           |           |          |                           |                  |             |
| No.   | RFV No.                                                                | Description   | Attachment | Туре      | Claim Cert No. | Budget    | Omission  | Addition | Nett<br>Omission/Addition | Up To Date Claim | Status      |
| 1     | 5                                                                      | RFV Number: 5 | Upload     | BUDGETARY | 2              | 1,000.00  |           | 4,000.00 | 4,000.00                  |                  | APPROVED    |
| 2     |                                                                        | RFV Number: 4 | Upload     | BUDGETARY |                |           | 12,600.00 |          | (1,600.00)                |                  | Preparing 🔻 |
| 3     | 3                                                                      | RFV Number: 3 | Upload     | BUDGETARY |                | 18,000.00 |           |          |                           |                  | Pending     |
| 4     | 2                                                                      | RFV Number: 2 | Upload     | BUDGETARY |                | 20,000.00 |           |          |                           |                  | Preparing   |
| 5     | 1                                                                      | RFV Number: 1 | Upload     | BUDGETARY |                | 20,000.00 | 84,600.00 | 8,000.00 | (76,600.00)               |                  | PREPARING   |
| 6     |                                                                        | VO 1          | Upload     | BUDGETARY | 2              |           | 200.00    | 5,000.00 | 4,800.00                  |                  | APPROVED    |
| 7     |                                                                        |               | Upload     | BUDGETARY |                |           | 56,700.00 |          | (56,700.00)               |                  | PREPARING   |
| 8     |                                                                        |               | Upload     | BUDGETARY |                |           |           |          |                           |                  | PREPARING   |
| 9     |                                                                        |               |            | BUDGETARY |                |           |           |          |                           |                  |             |

14. Click **Yes** to finalise the VO.

| Are you sure you want to send this for submission? |    |  |  |  |  |  |  |  |  |
|----------------------------------------------------|----|--|--|--|--|--|--|--|--|
| Number of Reviewers: 0                             |    |  |  |  |  |  |  |  |  |
|                                                    |    |  |  |  |  |  |  |  |  |
| Yes                                                | No |  |  |  |  |  |  |  |  |
|                                                    |    |  |  |  |  |  |  |  |  |

15. Then the VO status will change to **Approved**.

*Note: VO cannot be amended anymore once the VO is approved.*